## Jitsi-meetをYoutubeでストリーミング

## Youtubeの設定

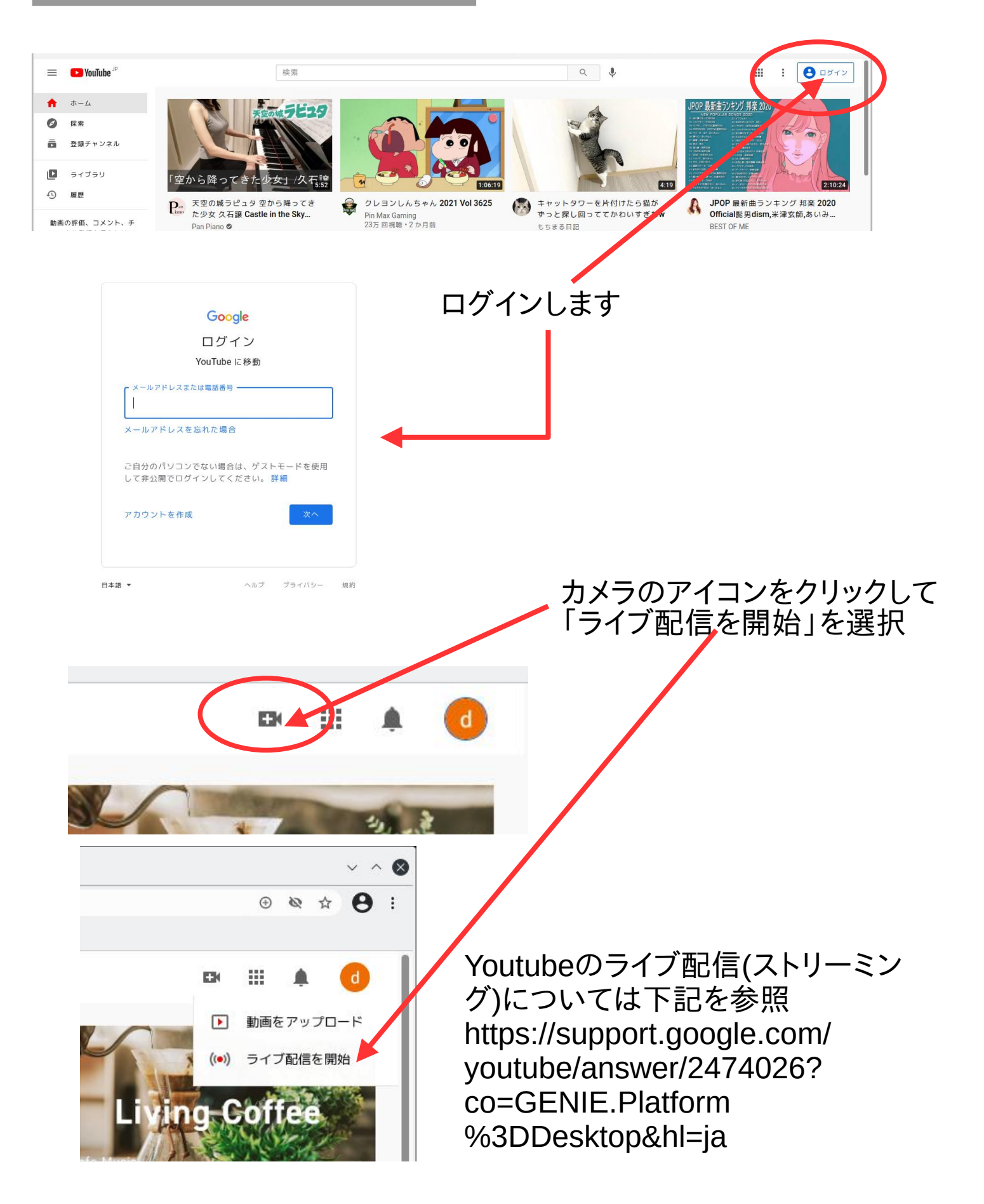

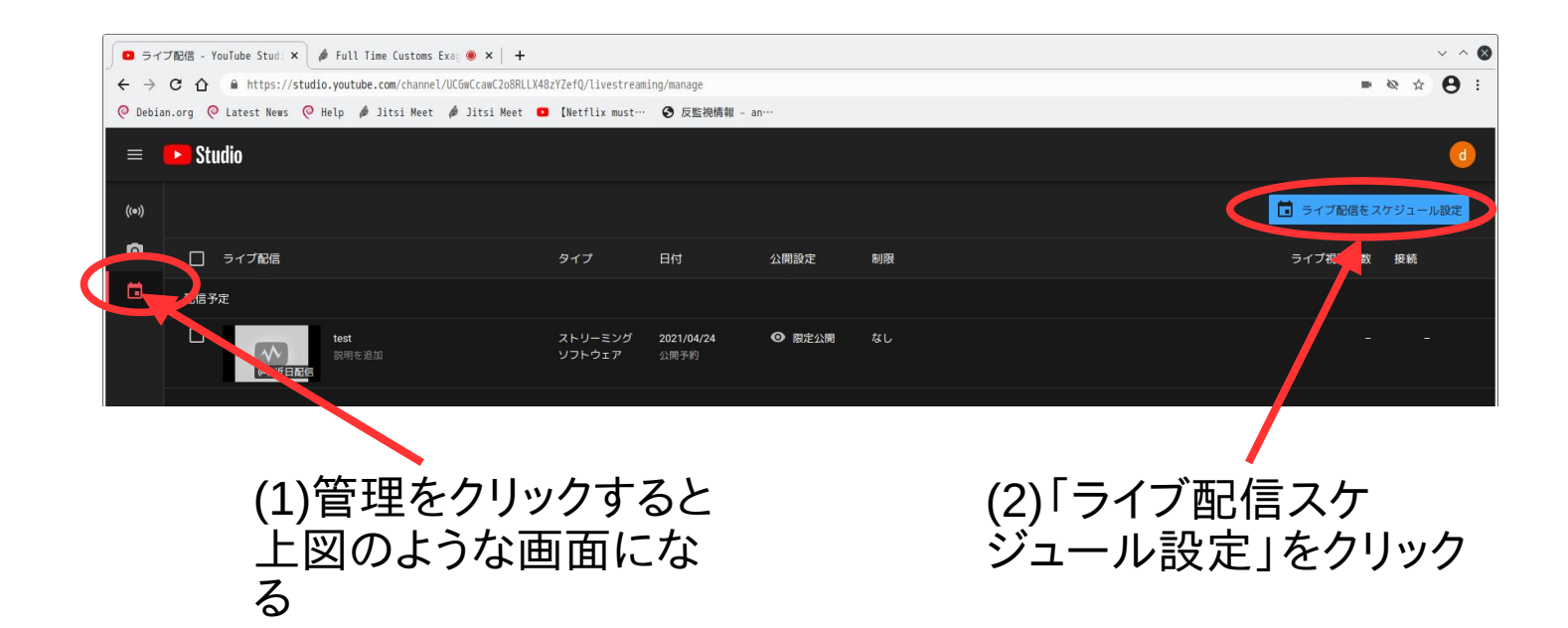

| 新しいエンコーダ配信                                                                                                    |    |       |           | ×          |
|----------------------------------------------------------------------------------------------------|----|-------|-----------|------------|
| タイトルを入力                                                                                                    |    |       |           |            |
| 公開<br>                                                                                                    |    |       |           | <b>•</b>   |
| 説明を追加してください                                                                                                    |    |       |           |            |
| ブログ<br>                                                                                                    |    |       |           | <u> </u>   |
| 4月24日(土)                                                                                                    | •  | 12:30 |           | <b>~</b> _ |
| カスタム サムネイルをアップロー     オロマネス                                                                                                    | ц. |       |           |            |
| この動画は子ども向けですか?(必須)<br>ご自身の所在地にかかわらず、子ども向けに制作するコンテンツは児童オンラインプ<br>ライバシー保護法(COPPA)とその他の法律を遵守する必要があります。クリエイタ<br>ーは、子ども向け動画であるかどうかを申告する義務があります。子ども向けコンテ<br>ンツの詳細 |    |       |           |            |
| パーソナライズド広告やチャットなどの機能は子ども向けのライブ配信では利用できなくなります。詳細                                                                                                    |    |       |           |            |
| <ul> <li>○ はい、子ども向けです</li> <li>○ いいえ、子ども向けではありませ</li> <li>◇ 年齢制限(詳細設定)</li> </ul>                                                                           | せん |       |           |            |
|                                                                                                    |    |       | エンコーダ配信を作 | 成          |

左図のような設定画面が開くので 必要な事項を記入して下にある 「エンコ=ダ配信を作成」をクリック

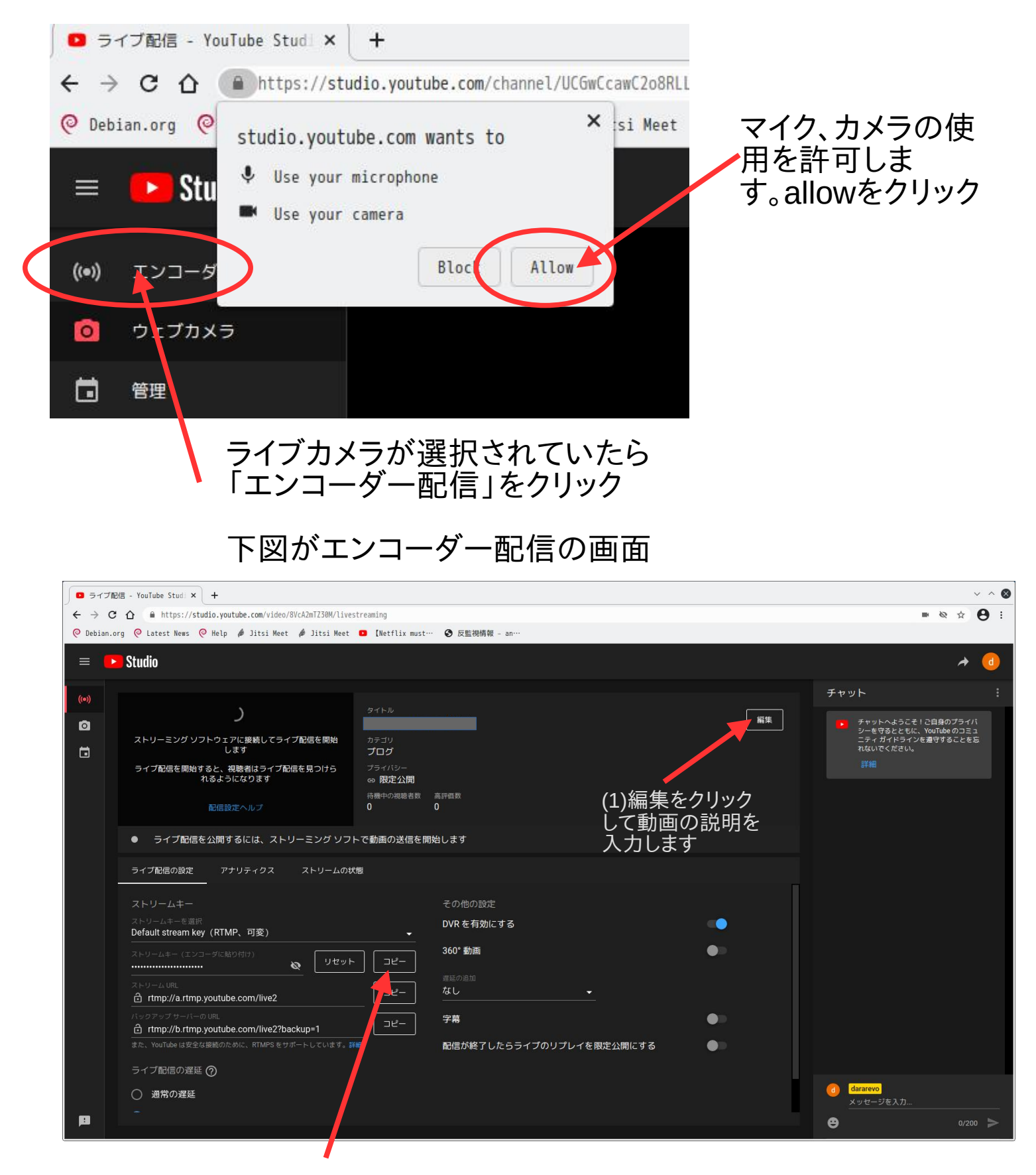

ストリームキーを「コピー」します。

## Jitsi- meetの設定

(1)Jitsi-meetの設定:右下隅 の 設定アイコンをクリック

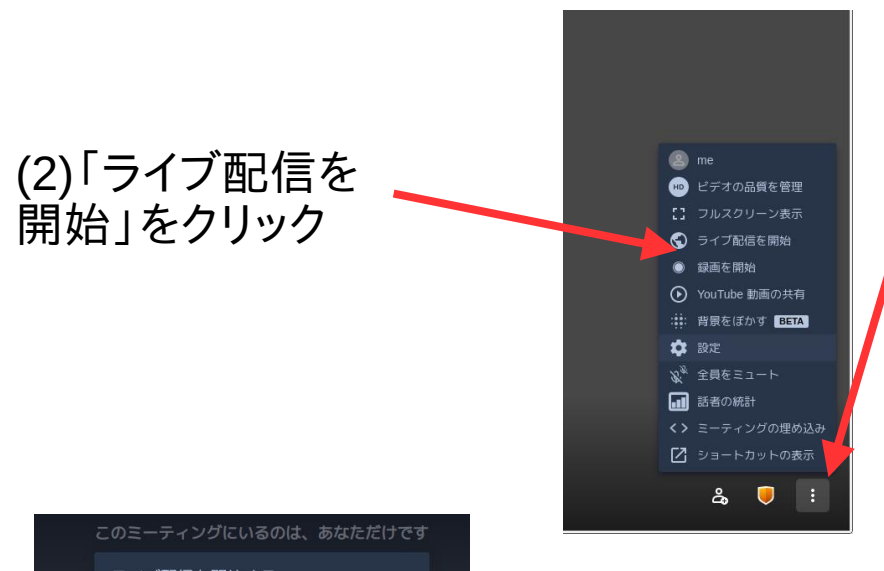

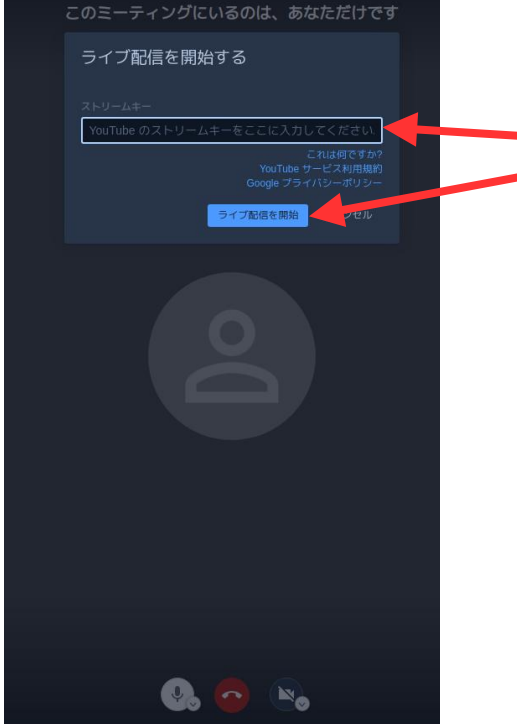

Youtubeの「ストリームキー」をこ こに貼りつけ、 「ライブ配信を開始」をクリック